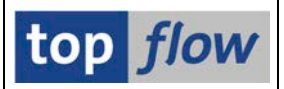

# Script Schritt für Schritt Ausführen

Beginnend mit SE16XXL Version 3.4 ist es möglich, ein Script Schritt für Schritt (Step-by-Step) auszuführen. Auf diese Weise kann der Benutzer ein Script "**debuggen**", das sich aus irgendeinem Grund nicht wie erwartet verhält. Dieser Modus ist auch hilfreich, um zu verstehen, wie ein bestimmtes Script funktioniert, denn er führt jede Operation auf sichtbare Weise aus und zeigt alle Zwischenergebnisse an. Im Step-by-Step -Modus ist es auch möglich, die Parameter der aktuellen Operation zu ändern, neue Operationen einzufügen (außer Joins und Ähnliches) oder eine Ebene zurückzugehen, um einige Operationen mit möglicherweise anderen Parametern zu wiederholen. Der Anwender kann den Step-by-Step-Modus auch vorzeitig verlassen. Breakpoints können ebenfalls gesetzt werden, um eine Reihe von Operationen in einem großen Schritt auszuführen.

### Ein Script in Step-by-Step-Modus Starten

Dafür gibt es zwei Möglichkeiten:

- Im Script-Katalog mit Hilfe der Menü-Funktion Script → Script Schritt für Schritt ausführen
- 2) Mit dem Transaktionscode /TFTO/SCRIPT\_STEPS.

Eine Berechtigung für Transaktionscode **/TFTO/SE16XXL** ist notwendig, um diese Funktionalität zu nutzen.

#### Step-by-Step Startmaske

Falls Transaktionscode /TFTO/SCRIPT\_STEPS verwendet wird, erscheint folgende Startmaske:

| Dragspann Baarbeiten Caringen Outern Life                    |                     |
|--------------------------------------------------------------|---------------------|
| Programm Bearbetten Springen System Fine<br>②                |                     |
| SE16XXL - Script Schritt für Schritt ausführen - Version 3.4 |                     |
|                                                              |                     |
|                                                              | top <i>flow</i>     |
| Selektion<br>Scriptname                                      |                     |
|                                                              |                     |
|                                                              | <b>↓</b> <i>∏</i> h |

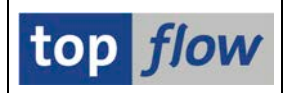

# Hauptmaske des Step-by-Step-Modus

Die Hauptmaske des Step-by-Step-Modus zeigt auf der linken Seite die Operationen des Scripts und auf der rechten Seite die aktuelle Situation an, entweder eine Selektionsmaske oder eine Ergebnisliste. Der folgende Screenshot zeigt ein Script zu Beginn der Sitzung:

| Programm Beacheiten Springen Einstellungen System Hilfe                                                             |                         |       |                      |                   |  |  |  |
|----------------------------------------------------------------------------------------------------|-------------------------|-------|----------------------|-------------------|--|--|--|
| ତ 🔹 ଏ 🗉 ତ ତ ତ 🖬 ଖ ଖ ଶ ସ ର ଶ । 👷 🖉 🚇                                                                                 |                         |       |                      |                   |  |  |  |
| SE16XXL - Tabelle DD03L - Selektionsn                                                                               | naske                   |       |                      |                   |  |  |  |
| 😵 Weiter 🗓 🚸 료 🕼 🚱 🖽 Anzahl Einträge                                                                                |                         |       |                      |                   |  |  |  |
| ○ ③ \$STEP_BY_STEP_BEISPIEL_1       → SELSCREEN     Erste Selektionsmaske       Navigab     Traffactabl       2,000 |                         |       |                      |                   |  |  |  |
| SELECT DD03L - Erste Selektion<br>CH00SE LF Felder für Ausgabeliste auswählen                                       | Breite der Ausgabeliste | 1000  | mit OR anstatt AND s | selektieren       |  |  |  |
| SET_FILTER Filter - passende Sätze behalten                                                                         | -                       |       |                      |                   |  |  |  |
| SELSCREEN Selektionsmaske                                                                                           | TABNAME                 |       | bis                  | 🖻 Tabellenname    |  |  |  |
| SELECT DD03L - Outer-Join                                                                                           | FIELDNAME               |       | bis                  | 🗢 Feldname        |  |  |  |
| SET_FILTER Filter - passende Sätze behalten                                                                         | AS4LOCAL                | Α     | bis                  | Aktivierungsstand |  |  |  |
| SET FILTER Filter - passende Sätze behalten                                                                         | POSITION                |       | bis                  | 🗢 Tabellenpos.    |  |  |  |
| SORT Liste sortieren                                                                                                |                         |       |                      |                   |  |  |  |
| HIDE_DUPL Sätze mit Duplikaten ausblenden                                                                           | KEYFLAG                 |       | bis                  | Schlüsselfeld     |  |  |  |
| SELECT DD02L - Selektieren für alle Einträge                                                                        | ROLLNAME                | MATNR | bis                  | Datenelement      |  |  |  |
| SELSCREEN Selektionsmaske                                                                                           |                         |       |                      |                   |  |  |  |
| SELECT DD03L - Inner-Join                                                                                           |                         |       |                      |                   |  |  |  |
| Ende des Scripts                                                                                                    |                         |       |                      |                   |  |  |  |
|                                                                                                    |                         |       |                      |                   |  |  |  |
|                                                                                                    |                         |       |                      |                   |  |  |  |
|                                                                                                    |                         |       |                      |                   |  |  |  |
|                                                                                                    |                         |       |                      | 4 ///             |  |  |  |

Der Step-by-Step-Cursor (➡) ist an der ersten Operation des Skripts positioniert. Auf der rechten Seite ist die Selektionsmaske des Scripts zu sehen.

**ANMERKUNG:** Eine SELSCREEN-Operation wird immer als Teil der nachfolgenden SELECT- oder UPLOAD-Operation betrachtet.

Beachten Sie, dass es auf der Anwendungsleiste anstelle von 🖗 eine Schaltfläche weter gibt, mit der **typischen Step-by-Step-Ikone** ( ). Diese Ikone zeigt immer, dass die aktuelle Operation Teil der Step-by-Step-Verarbeitung ist.

Bis auf *Ausführen* + *Drucken* und *im Hintergrund Ausführen* sind praktisch alle Funktionen der Selektionsmaske verfügbar. Der Benutzer kann so die Werte der Select-Options ändern, eine Variante laden, andere Selektionskriterien auswählen usw., genau wie bei der Ausführung eines Scripts in echt.

Obiges Beispiel zeigt ein Script mit einer normalen Selektionsmaske. Scripts mit einer speziellen Selektionsmaske werden ebenfalls unterstützt, wie wir auf der nächsten Seite sehen werden.

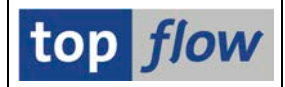

# Script mit einer Speziellen Selektionsmaske Ausführen

In diesem Fall sieht die Hauptmaske des Step-by-Step-Modus wie folgt aus:

| Programm Bearbeiten Springen Einstellungen System Hill                                                                                                    | e                    |                                                                                                    |                                                                                                    |                                                                                                    |
|----------------------------------------------------------------------------------------------------|----------------------|----------------------------------------------------------------------------------------------------|----------------------------------------------------------------------------------------------------|----------------------------------------------------------------------------------------------------|
| 🚳 🖾 🗢 🚱 🚱 🕒 👘 🖓 👘                                                                                                    | 81 19 A 21 🔜 🚬 I 😵 🛃 |                                                                                                    |                                                                                                    |                                                                                                    |
| Beispiel-Script für Step-by-Step                                                                                                    |                      |                                                                                                    |                                                                                                    |                                                                                                    |
| 🌮 Weiter 🔞 🚸 🔂 💁 💁 Anzahl Treffer                                                                                                    |                      |                                                                                                    |                                                                                                    |                                                                                                    |
| <ul> <li>♥ CIISTEP BY, STEP BEISPIEL 2</li> <li>♥ SELSCREEN Erste Selektionsmaske<br/>SELECT MARD - Erste Selektion</li> <li>SELSCREEN Selektionsmaske<br/>SELECT MARA - Inner-Join<br/>CHOOSE_LF Felder für Ausgabeiste auswählen<br/>FORMULA Formel definieren<br/>CHOOSE_LF Felder für Ausgabeiste auswählen<br/>FIX_FFS Formelfelder füreren<br/>ADD_SUMS Spalten mit (Zwischen)Summe nim(U<br/>CHOOSE_LF Felder für Ausgabeiste auswählen<br/>SORT Liste sortieren<br/>ADD_SUMS Spalten mit (Zwischen)Summe nim(U<br/>CHOOSE_LF Felder für Ausgabeiste auswählen<br/>SORT Liste sortieren<br/>HIDE_ADJ Benachbarte Duplikate ausbienden<br/>CHOOSE_LF Felder für Ausgabeiste auswählen<br/>DISC_HIDE Ausgebeindete Sätze verwerfen<br/>ADD_SUMS Susselbiendete Sätze verwerfen<br/>SORT Liste sortieren<br/>SORT Elster Fielder für Ausgabeiste auswählen<br/>DISC_HIDE<br/>Ausgebeindete Sätze behalten<br/>CHOOSE_LF Felder für Ausgabeiste auswählen<br/>SORT Liste sortieren<br/>SET_FILTER Filter - passende Sätze behalten<br/>CHOOSE_LF Felder für Ausgabeiste auswählen<br/>SORT Liste sortieren</li> </ul> |                      | Script aktiv<br>2.000 (für die erste Tabele des Scripts)<br>1000<br>mit OR anstatt AND selekteren<br>mit "Order by Primary Key" selekteren<br>bis<br>bis<br>bis<br>bis<br>bis<br>bis<br>bis<br>bis | •         •         •         •         •           •         •         •         •         •         • | Material<br>Werk<br>Lagerort<br>Frei verwendbar<br>Umlagerung<br>In QuallPrüfung<br>Nicht frei<br>Bass-ME |
|                                                                                                    |                      |                                                                                                    |                                                                                                    | 4                                                                                                    |
|                                                                                                    |                      |                                                                                                    |                                                                                                    |                                                                                                    |

Hier sind einige der üblichen Funktionen nicht verfügbar, weil sie im Widerspruch zur Step-by-Step-Logik stehen. Zum Beispiel bezieht sich die Menü-Funktion *Einstellungen*  $\rightarrow$  *Felder für Ergebnisliste auswählen* auf die Ergebnisliste des gesamten Scripts und ist somit deaktiviert.

Die verschiedenen Blöcke einer speziellen Selektionsmaske, mit Ausnahme des ersten, beziehen sich auf interne Operationen des Scripts. Die auf der speziellen Selektionsmaske eingegebenen Selektionswerte werden an diese internen Operationen weitergegeben. Der Benutzer kann diese auch eingeben oder ändern, wenn die zugehörige Operation die aktuelle wird.

# **Doppelklick auf eine Operation**

Wenn Sie auf eine Operation auf der linken Seite des Bildschirms doppelklicken, erhalten Sie die Details der Operation – zum Beispiel:

| globales Script \$STEP_BY_STEP_BEISPIEL_2 - Beispiel-Script für Step-by-Step |                                               |  |  |  |  |  |
|------------------------------------------------------------------------------|-----------------------------------------------|--|--|--|--|--|
| Partielle Liste der S                                                        | Partielle Liste der Script-Operationen:       |  |  |  |  |  |
| •••                                                                          |                                               |  |  |  |  |  |
| Nr. 11 ADD_SUMS                                                              | Spalten mit (Zwischen)Summen einfügen         |  |  |  |  |  |
|                                                                              | SEL_MODE= - TABNAME= - SEL_WITH_OR= - ALIAS=B |  |  |  |  |  |
|                                                                              | Comparing-Kriterien: A-WERKS                  |  |  |  |  |  |
|                                                                              | V-Felder: V-STOCK==>V-STOCK_SUM               |  |  |  |  |  |
|                                                                              | Betroffene Tabellen: (A)MARD (B)MARA          |  |  |  |  |  |
| •••                                                                          |                                               |  |  |  |  |  |

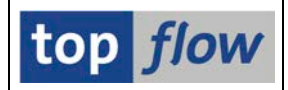

### Schritt für Schritt Fortschreiten

Wir werden nun sehen was passiert, wenn wir die Schaltfläche <sup>weter</sup> betätigen und so die Step-by-Step-Bearbeitung beginnen. Das erste Zwischenergebnis erscheint:

| E SAP                                                                                      |                                             |                                 |  |  |  |  |  |  |
|--------------------------------------------------------------------------------------------|---------------------------------------------|---------------------------------|--|--|--|--|--|--|
|                                                                                            |                                             |                                 |  |  |  |  |  |  |
| SE16XXL - Tabelle MARD - 2000 Einträ                                                       | e selektiert                                |                                 |  |  |  |  |  |  |
| Step-by-Step verlassen                                                                     | A 🗑 🕱 🎟 🖷 🖏 👬 🕉 🎙 Ben. 🚿                    |                                 |  |  |  |  |  |  |
|                                                                                            |                                             |                                 |  |  |  |  |  |  |
| SELSCREEN Erste Selektionsmaske                                                            | Tabelle MARD - Lagerortdaten zum Material   |                                 |  |  |  |  |  |  |
| <ul> <li>SELECT MARD - Erste Selektion</li> </ul>                                          |                                             |                                 |  |  |  |  |  |  |
| SELSCREEN Selektionsmaske                                                                  |                                             |                                 |  |  |  |  |  |  |
| SELECT MARA - Inner-Join                                                                   | 800 0000000000000000000000000000000000      |                                 |  |  |  |  |  |  |
| EORMULA Formel definieren                                                                  | 800 0000000000000000000000000000000000      |                                 |  |  |  |  |  |  |
| CHOOSE LF Felder für Ausgabeliste auswählen                                                | 800 000000000000008 SG01 SL01 DL 2003 1     | 0.000 0.000 0.000 0.000 0.000   |  |  |  |  |  |  |
| FIX_FFS Formelfelder fixieren                                                              | 800 00000000000000000000000000000000000     | 10.000,000 0,000 0,000 0,000 0  |  |  |  |  |  |  |
| CHOOSE_LF Felder für Ausgabeliste auswählen                                                | 800 0000000000000578 1200 0001 DL 2002 5    | 500,000 0,000 0,000 0,000 0     |  |  |  |  |  |  |
| SORT Liste sortieren                                                                       | 800 00000000000000637 SG01 SL01 L 2003 1    | 0,000 0,000 0,000 0,000 (       |  |  |  |  |  |  |
| ADD_SUMS Spallen mit (Zwischen)Summen einit<br>CHOOSE LE Felder für Ausgabeliste auswählen | 800 0000000000000638 SG01 SL01 L 2003 1     | 0,000 0,000 0,000 0,000 (       |  |  |  |  |  |  |
| SORT Liste sortieren                                                                       | 800 00000000000000640 SG01 SL01 L 2003 1    | 0,000 0,000 0,000 0,000 (       |  |  |  |  |  |  |
| HIDE ADJ Benachbarte Dupikate ausblenden                                                   | 800 00000000000000641 SG01 SL01 L 2003 1    | 0,000 0,000 0,000 0,000 0       |  |  |  |  |  |  |
| CHOOSE_LF Felder für Ausgabeliste auswählen                                                | 800 0000000000000642 SG01 SL01 L 2003 1     | 0,000 0,000 0,000 0,000 0       |  |  |  |  |  |  |
| DISC_HIDE Ausgeblendete Sätze verwerfen                                                    | 800 0000000000000643 SG01 SL01 L 2003 1     | 0,000 0,000 0,000 0,000 (       |  |  |  |  |  |  |
| ADD_TEXTS Zusatztexte einfügen                                                             | 800 00000000000000644 SG01 SL01 L 2003 1    | 0,000 0,000 0,000 0,000 0       |  |  |  |  |  |  |
| CHOOSE_LF Felder für Ausgabeliste auswählen                                                | 800 0000000000000645 SG01 SL01 L 2003 1     | 0,000 0,000 0,000 0,000 (       |  |  |  |  |  |  |
| SUKI LISTE SOTTIEREN                                                                       | 800 0000000000000646 SG01 SL01 L 2003 1     | 0,000 0,000 0,000 0,000 (       |  |  |  |  |  |  |
| CHOOSE LE Felder für Ausgabeliste auswählen                                                | 800 0000000000000647 SG01 SL01 L 2003 1     | 0,000 0,000 0,000 0,000 0,000 0 |  |  |  |  |  |  |
| SORT Liste sortieren                                                                       | 800 0000000000000648 SG01 SL01 L 2003 1     | 0,000 0,000 0,000 0,000 0,000 0 |  |  |  |  |  |  |
| Ende des Scripts                                                                           | 800 0000000000000000097 3000 0001 D 2002 11 | 0,000 0,000 0,000 0,000 (       |  |  |  |  |  |  |
|                                                                                            | 800 00000000000000732 3000 0001 D 2003 2    | 0,000 0,000 0,000 0,000 (       |  |  |  |  |  |  |
|                                                                                            |                                             |                                 |  |  |  |  |  |  |
|                                                                                            |                                             |                                 |  |  |  |  |  |  |
|                                                                                            |                                             |                                 |  |  |  |  |  |  |
|                                                                                            |                                             |                                 |  |  |  |  |  |  |

Die erste Operation hat die Farbe geändert und der Cursor (⇒) ist nun bei der zweiten SELSCREEN-Operation positioniert.

Auf der Anwendungsleiste sind zwei spezielle Schaltflächen sichtbar:

| Schaltfläche             | Beschreibung                                                                             |
|--------------------------|------------------------------------------------------------------------------------------|
| P Nächste Operation      | Mit der nächsten Operation fortfahren (➡).                                               |
| 🕈 Step-by-Step verlassen | Den Step-by-Step-Modus verlassen – die aktuelle<br>Zwischenliste wird zur Ergebnisliste. |

Beachten Sie auch, dass sämtliche Buttons in Bezug auf Joins nicht verfügbar sind. Der Grund dafür ist, dass die Durchführung einer Join-Operation, die nicht zum aktuellen Script gehört, die gesamte Logik des Scripts unterlaufen würde, wodurch alle nachfolgenden Operationen inkonsistent würden.

Um eine Vorstellung von der Funktionalität zu geben, werden wir nun den nächsten Schritt durchführen.

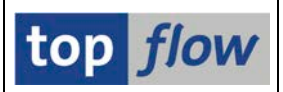

#### Der nächste Schritt

Wir betätigen die Schaltfläche **Nächste Operation** und sehen was passiert. Folgendes Popup-Fenster erscheint – es zeigt die Tabelle für die nächste Selektion an:

| 🖙 Inner-J | oin    |  |  |
|-----------|--------|--|--|
|           |        |  |  |
| Tabelle   | MARA   |  |  |
|           |        |  |  |
|           |        |  |  |
|           |        |  |  |
| Weit      | er 🛛 🗙 |  |  |

Beachten Sie, dass das Feld für die Angabe der Tabelle geschützt ist – es wird nur zu Informationszwecken angezeigt. Wir fahren durch Betätigen von rotter fort. Die Join-Kriterien der Inner-Join-Operation werden angezeigt:

| C I | Bitte Selektionskriterien festlegen |       |                         | × |
|-----|-------------------------------------|-------|-------------------------|---|
|     |                                     |       |                         |   |
| ſ   | MARD                                | Oper. | MARA                    |   |
|     | MATNR                               | ⇒     | MATNR                   |   |
|     |                                     | •     |                         |   |
|     |                                     | [     | Join virtuell ausführen |   |
|     | Veiter                              | n   🖻 | - 🗅 🖬 🗶 🛤 🔯 🗶           |   |

Es gibt nur die Schaltfläche Emit Selektion zum Weitermachen, denn das Script schreibt eine Selektionsmaske vor. Wäre umgekehrt das Script ohne SELSCREEN-Operation, wäre es möglich, eine anzufordern.

**ANMERKUNG**: Obiges Dialogfenster ist offen für eventuelle Änderungen, d.h. es ist theoretisch möglich, entweder neue Join-Kriterien hinzuzufügen oder die bestehenden zu ändern. Der Anwender muss sich jedoch darüber im Klaren sein, dass eine Änderung der Kriterien die nachfolgenden Operationen des Scripts gefährden könnte.

In diesem Beispiel machen wir weiter, ohne die Join-Kriterien zu ändern. Daraufhin erscheint die Selektionsmaske für Tabelle MARA:

#### SE16XXL – Script Schritt für Schritt

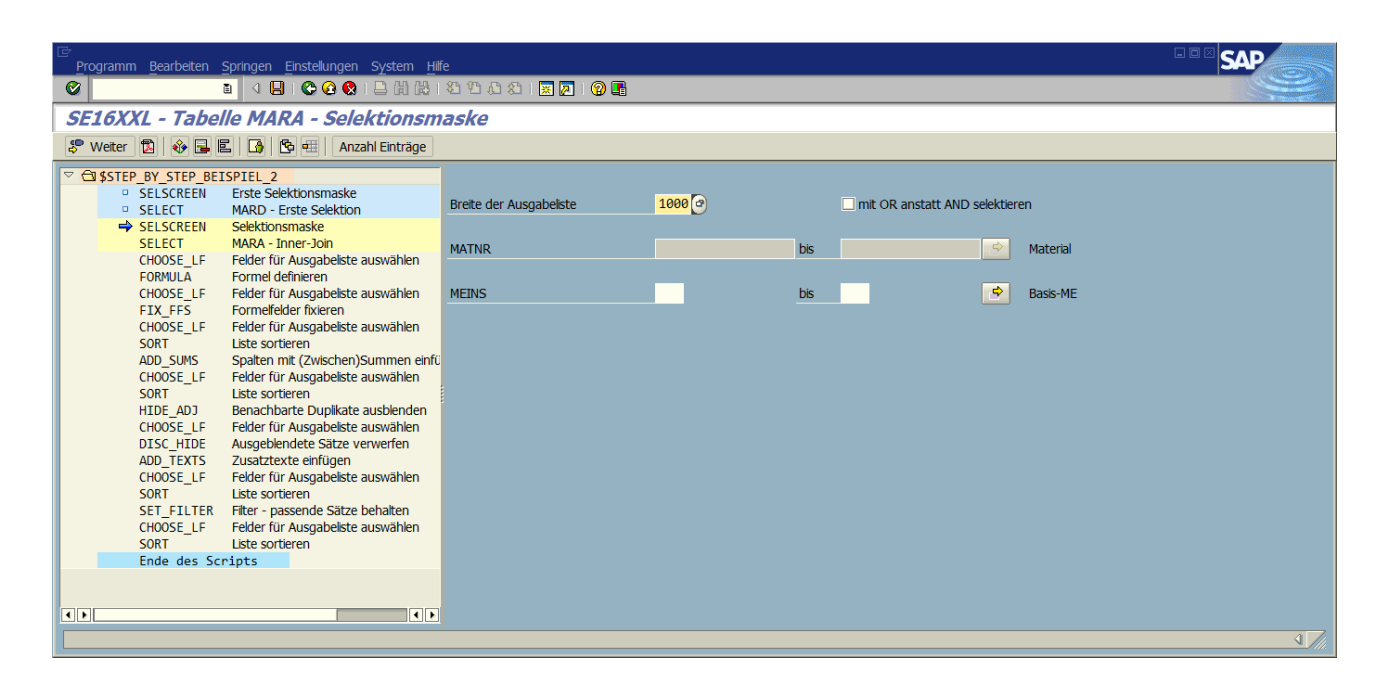

Wenn wir wollten, könnten wir nun weitere Select-Options spezifizieren.

Nach Betätigung von <sup>weiter</sup>, erhalten wir die nächste Zwischenliste:

| 문<br>Liste Zellen Bearbeiten Extras Springen Finstellungen System Hilfe                                                                                                    |         |
|----------------------------------------------------------------------------------------------------|---------|
|                                                                                                    |         |
| SE16XXI - Inner-Join - 2000 Ergebnis-Sätze                                                                                                    |         |
|                                                                                                    |         |
|                                                                                                    |         |
| STEP_BY_STEP_BEISPIEL_2                                                                                                    | MADA(R) |
| SELSCREEN EISTE Selektion                                                                                                    |         |
| SELSCREEN Selektionsmaske     A~MATNR B~MEINS                                                                                                    |         |
| SELECT MARA - Inner-Join     O000000000000000058 ST                                                                                                    |         |
| CHOOSE_LF Felder für Ausgabeliste auswählen 000000000000000000000000000000000000                                                                                                    |         |
| FORMULA Formel definieren 0000000000000068 ST                                                                                                    |         |
| CHOOSE_LF Felder für Ausgabeiste auswahlen 00000000000000068 ST                                                                                                    |         |
| CHOOSE LE Felder für Ausgabeliste auswählen                                                                                                    |         |
| SORT Liste sortieren                                                                                                    |         |
| ADD_SUMS Spalten mit (Zwischen)Summen einfü                                                                                                    |         |
| CHOOSE_LF Felder für Ausgabeliste auswählen                                                                                                    |         |
| SORT Liste sortieren 00000000000000000000000000000000000                                                                                                    |         |
| HIDE_ADJ Benachbarte Dupikate ausbienden 0000000000000042 ST                                                                                                    |         |
| DTSC HTDE Ausgeblendete Sätze verwerfen 0000000000000643 ST                                                                                                    |         |
| ADD TEXTS Zusatztexte einfügen 0000000000000644 ST                                                                                                    |         |
| CHOOSE_LF Felder für Ausgabeliste auswählen 00000000000000645 ST                                                                                                    |         |
| SORT Liste sortieren 0000000000000646 ST                                                                                                    |         |
| SET_FILTER Filter - passende Sätze behalten 00000000000000647 ST                                                                                                    |         |
| CHOOSE_LF Felder für Ausgabeiste auswahlen 00000000000000648 ST                                                                                                    |         |
| Ende des Scripts                                                                                                    |         |
| 00000000000000732 ST                                                                                                    |         |
| 0000000000000737 ST                                                                                                    |         |
| Image: Contract of the second second secon |         |
|                                                                                                    | 47      |

Wie erwartet, weisen die bereits ausgeführten Operationen eine andere Farbe auf. Der Cursor ist nun neben der CHOOSE\_LF-Operation positioniert, direkt nach dem SELECT für MARA.

Es würde den Rahmen dieser Dokumentation sprengen, alle nachfolgenden Script-Operationen in Detail zu erläutern. Wir überlassen diese Übung dem interessierten Leser. Stattdessen werden wir nun zeigen, wie man eine Art *Schnellvorlauf*-Funktionalität verwenden kann.

top flov

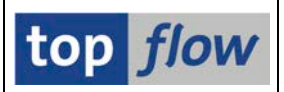

# Einen Breakpoint Setzen

Wenn ein Script aus vielen Operationen besteht, kann es ziemlich mühsam sein, alle Operationen bis hin zu der von Interesse zu durchlaufen. In unserem Beispiel möchten wir die **HIDE\_ADJ**-Operation (benachbarte Duplikate ausblenden) in der Mitte des Scripts untersuchen, ohne alle vorhergehenden schrittweise durchlaufen zu müssen. Die Antwort ist einfach, wir setzen einen **Breakpoint** bei dieser Operation. Um dies zu erreichen, klicken wir auf die HIDE\_ADJ-Operation und fordern dann das **Kontextmenü** per Rechtsklick an:

| CHOOSE_LF Felder für Ausgabeliste auswählen<br>SORT Liste sortieren<br>ADD_SUMS Spalten mit (Zwischen)Summen einfü<br>CHOOSE_LF Felder für Ausgabeliste auswählen<br>SORT Liste sortieren<br>HIDE_ADJ<br>CHOOSE_LF Operation anzeigen<br>DISC_HIDE Breakpoint setzen<br>ADD_TEXTS Zusatztexte einfügen<br>CHOOSE_LF Felder für Ausgabeliste auswählen<br>SORT Liste sortieren |                                                                      |                                                                                                    |                     |
|----------------------------------------------------------------------------------------------------|----------------------------------------------------------------------|----------------------------------------------------------------------------------------------------|---------------------|
| HIDE_ADJ     Operation anzeigen     Inn       CHOOSE_LF     Operation anzeigen     Inn       DISC_HIDE     Breakpoint setzen     Inn       ADD_TEXTS     Zusatztexte einfügen     Inn       CHOOSE_LF     Felder für Ausgabeliste auswählen     SORT                                                                                                    | CHOOSE_LF<br>SORT<br>ADD_SUMS<br>CHOOSE_LF<br>SORT                   | Felder für Ausgabeliste auswähl<br>Liste sortieren<br>Spalten mit (Zwischen)Summer<br>Felder für Ausgabeliste auswähl<br>Liste sortieren | en<br>n einfi<br>en |
| HIDE_ADJ     Operation anzeigen       CHOOSE_LF     Operation anzeigen       DISC_HIDE     Breakpoint setzen       ADD_TEXTS     Zusatztexte einfügen       CHOOSE_LF     Felder für Ausgabeliste auswählen       SORT     Liste sortieren                                                                                                    | <br>20111                                                            | Liste sonderen                                                                                                    |                     |
|                                                                                                    | HIDE_ADJ<br>CHOOSE_LF<br>DISC_HIDE<br>ADD_TEXTS<br>CHOOSE_LF<br>SORT | Operation anzeigen<br>Breakpoint setzen<br>Zusatztexte einfügen<br>Felder für Ausgabeliste auswähl                                       | den<br>en<br>en     |

Nach Auswahl von Breakpoint setzen erscheint die entsprechende Ikone links neben der Operation:

|      | CHOOSE_LF<br>SORT | Felder für Ausgabeliste auswählen<br>Liste sortieren |
|------|-------------------|------------------------------------------------------|
| 510P | HIDE_ADJ          | Benachbarte Duplikate ausblenden                     |
|      | CHOOSE_LF         | Felder für Ausgabeliste auswählen                    |
|      | DISC_HIDE         | Ausgeblendete Sätze verwerfen                        |
|      |                   | Zucatatovita cinfüision                              |

Um im Schnelllauf zum Breakpoint zu gelangen, müssen wir nur auf die **Fläche am Ende** der Script-Operationen klicken und das Kontextmenü mit einem Rechts-Klick erneut anfordern:

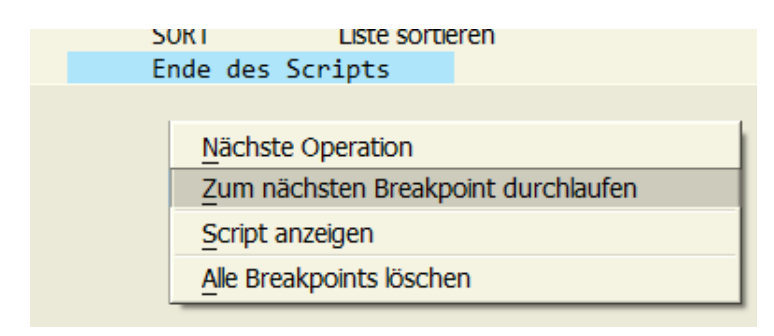

Wir wählen Zum nächsten Breakpoint durchlaufen aus und erhalten als Ergebnis die Zwischenliste kurz vor der HIDE\_ADJ-Operation:

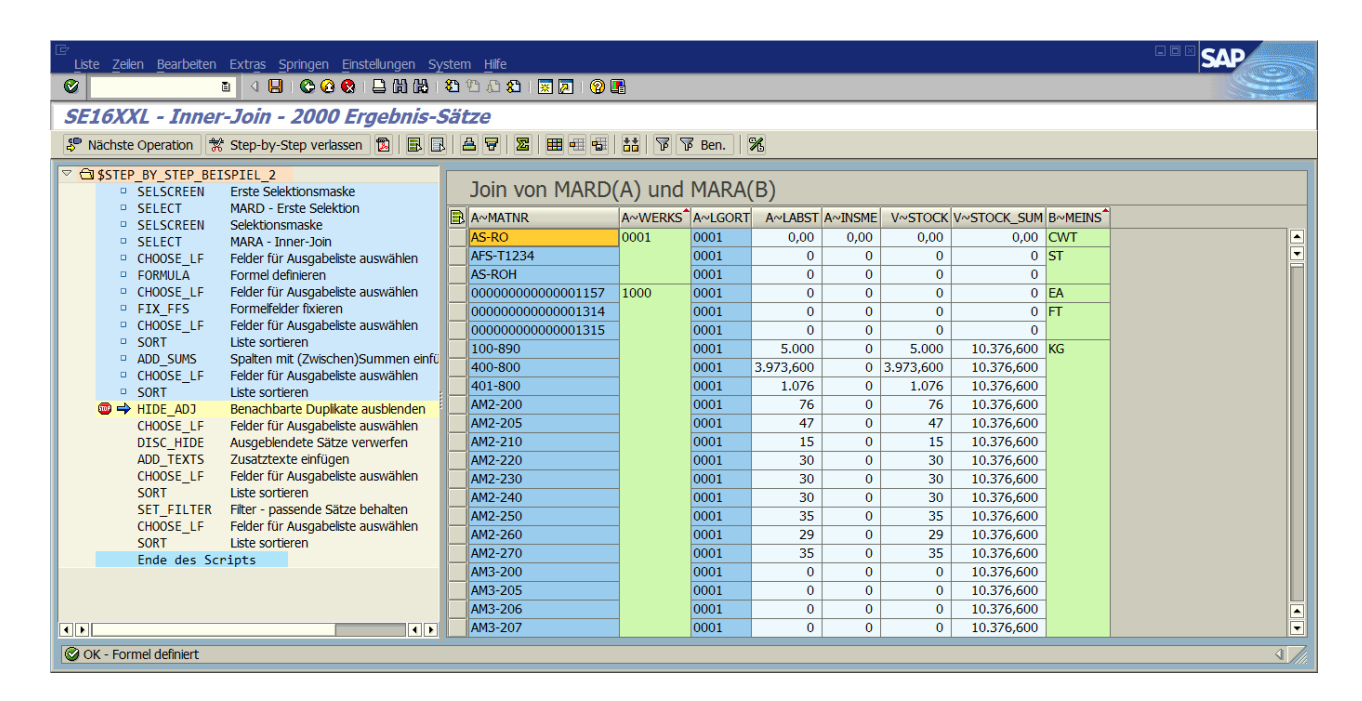

Wie zu erwarten, ist der Cursor nun bei der HIDE\_ADJ-Operation positioniert. Wenn wir an dieser Stelle die Schaltfläche Rächste Operation betätigen, erhalten wir das Ergebnis, das wir suchen:

| Liste Zelen Bearbeiten Extras Springen Einstellungen System Hilfe    |                              |         |            |          |            |          | SAP            |         |     |
|----------------------------------------------------------------------|------------------------------|---------|------------|----------|------------|----------|----------------|---------|-----|
|                                                                      | 3 🔁 🖧 🏖 i 🗷 🖉 i 🔞 🕻          | •       |            |          |            |          |                |         |     |
| SE16XXL - Inner-Join - 134 Ergebnis-Sät                              | tze                          |         |            |          |            |          |                |         |     |
| Sten-hy-Sten verlassen                                               |                              |         | Ben 🕅      | %        |            |          |                |         |     |
|                                                                      |                              |         | P Den.  ep |          |            |          |                |         |     |
| SELSCREEN Erste Selektionsmaske                                      | Join von MARD                | (A) und | MARA(      | B)       |            |          |                |         |     |
| SELESCIT MARD - Erste Selektion                                      |                              |         |            |          | 1. 11/01/0 | V. CTOCK |                | n Memor |     |
| <ul> <li>SELSCREEN Selektionsmaske</li> </ul>                        |                              | A~WERKS | A~LGORT    | A~LABST  | A~INSME    | V~STOCK  | V~STOCK_SUM    | B~MEINS |     |
| SELECT MARA - Inner-Join                                             | AS-RO                        | 0001    | 0001       | 0,00     | 0,00       | 0,00     | 0,00           | CWI     |     |
| CHOOSE_LF Felder für Ausgabeliste auswählen     Formel definieren    | AFS-11234                    | 1000    | 0001       | 0        | 0          | 0        | 0              | 51      |     |
| CHOOSE LE Eelder für Ausgabeliste auswählen                          | 000000000000001137           | 1000    | 0001       | 0        | 0          | 0        | 0              | FT      |     |
| <ul> <li>FIX FFS</li> <li>Formelfelder fixieren</li> </ul>           | 100-890                      | -       | 0001       | 5 000    | 0          | 5.000    | 10 376 600     | KG      |     |
| <ul> <li>CHOOSE_LF Felder f ür Ausgabeliste ausw ählen</li> </ul>    | 100-801                      | -       | 0001       | 1.000    | 0          | 1.000    | 7.050          | 1       |     |
| <ul> <li>SORT Liste sortieren</li> </ul>                             | C-1030                       |         | 0001       | 870      | 0          | 870      | 870            | M       |     |
| <ul> <li>ADD_SUMS Spalten mit (Zwischen)Summen einfü</li> </ul>      | 100-700                      | -       | 0001       | 7.129.68 | 0.00       | 7.129.68 | 21.890.64      | M2      |     |
| CHOOSE_LF Felder für Ausgabeliste auswahlen     SORT Liste contieren | 00000000000001309            |         | 0001       | 20.000   | 0          | 20.000   | 20.000         | M3      |     |
| HIDE AD1 Benachbarte Dupikate ausbienden                             | 00000000000001325            |         | 0001       | 0        | 0          | 0        | 0              | MET     |     |
| → CHOOSE LF Felder für Ausgabeliste auswählen                        | B-1001                       |         | 0001       | 0        | 0          | 0        | 0              | PAK     |     |
| DISC_HIDE Ausgeblendete Sätze verwerfen                              | 00000000000001310            |         | 0001       | 0        | 0          | 0        | 0              | SET     |     |
| ADD_TEXTS Zusatztexte einfügen                                       | 000000000000001289           |         | 0001       | 855      | 0          | 855      | 3.752.192      | ST      |     |
| CHOOSE_LF Felder für Ausgabeliste auswählen                          | AS-500                       |         | 0001       | 0        | 0          | 0        | 0              | то      |     |
| SORI Liste sortieren                                                 | ASSEMBLYBRACKET              | 1100    | 0001       | 0        | 0          | 0        | 0              | EA      |     |
| CHOOSE LE Felder für Ausgabeiste auswählen                           | CK-700                       |         | 0001       | 99.204   | 0          | 99.204   | 2.636.240      | KAR     |     |
| SORT Liste sortieren                                                 | 200-200                      |         | 0001       | 0        | 0          | 0        | 22.460.727,235 | KG      |     |
| Ende des Scripts                                                     | 200-220                      |         | 0001       | 0        | 0          | 0        | 30.425,501     | L       |     |
| 100-100 0001 1.000 0 1.000 342.787 ST                                |                              |         |            |          |            |          |                |         |     |
|                                                                      | 99-100 1200 0001 140 0 140 L |         |            |          |            |          |                |         |     |
|                                                                      | C-1030                       | -       | 0001       | 2.000    | 0          | 2.000    | 6.000          | M       |     |
|                                                                      | B-1001                       |         | 1000       | 0        | 0          | 0        | 0              | PAK     |     |
| 1.866 Duplkate ausgeblendet                                          |                              |         |            |          |            |          |                |         | ٩// |

Die Step-by-Step-Verarbeitung kann nun wieder aufgenommen werden, oder ein weiterer Breakpoint könnte gesetzt werden.

Breakpoints können mithilfe des Kontextmenüs entfernt werden.

**ANMERKUNG:** Wird die Kontextmenü-Funktion "Zum nächsten Breakpoint durchlaufen" verwendet, ohne dass ein Breakpoint gesetzt wurde, läuft das Programm **bis zum Ende des Scripts**.

top flow

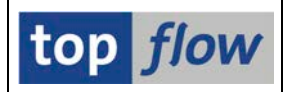

### Zurück zur Vorhergehenden Ebene

Wie in einer normalen SE16XXL-Sitzung ist es im Step-by-Step-Modus möglich, auf die vorherige "Ebene" **zurückzukehren**, also auf die Zwischenliste, die kurz vor der letzten SELECT- (oder UPLOAD-) Operation liegt. Dies wird durch Betätigung der **Zurück**-Taste ( ) auf der Systemfunktionsleiste erreicht. In unserem aktuellen Beispiel würde dies zu folgendem Ergebnis führen:

| Liste Z  | telen Bearbeiten | Extras Springen Einstellungen Sy                                                                                                    | stem Hilf |                                         |        |        |       |            |               |            |         |        |               |         | SAL    | 7      |     |
|----------|------------------|----------------------------------------------------------------------------------------------------|-----------|-----------------------------------------|--------|--------|-------|------------|---------------|------------|---------|--------|---------------|---------|--------|--------|-----|
| 0        |                  | a 4 🖬 😋 🥝 🖨 🕼 🖓 🛛                                                                                                    | 000       | 8 E 🛛 🎯 🖪                               |        |        |       |            |               |            |         |        |               |         |        |        |     |
| SE16)    | XXL - Tabel      | lle MARD - 2000 Einträg                                                                                                    | te sele   | ktiert                                  |        |        |       |            |               |            |         |        |               |         |        |        | _   |
| P Nach   | ste Operation    | Step-by-Step verlassen 🛱 🖪 🖪                                                                                                    | AV        | 2 H                                     | 88     | Ben.   | K     |            |               |            |         |        |               |         |        |        |     |
| PR CRICT | ED BY STED BEI   |                                                                                                    |           |                                         |        |        |       |            |               |            | _       | _      | _             | _       | _      |        |     |
| · (1 p31 | SELSCREEN        | Erste Selektionsmaske                                                                                                    | Tab       | elle MARD - Lag                         | erorto | daten  | zun   | n Material |               |            |         |        |               |         |        |        |     |
|          | SELECT           | MARD - Erste Selektion                                                                                                    |           | TMATHD                                  | INCOR  | cheopy | DCTA  | Thursday   |               | LADCT      | LINE ME | THEME  | CTAIME        | COEME   | OCTAG  | VAR AD | -   |
|          | SELSCREEN        | Selektionsmaske                                                                                                    | 800       | 00000000000000058                       | SGOI   | SLOOKI | PSIP  | 2003       | LIPPION SPERK | 0.000      | 0.000   | 1N2ME  | CLINPIC 0.000 | 0.000   | RETPIE | 0.000  | 1.1 |
|          | SELECT           | MARA - Inner-Jon                                                                                                    | 800       | 000000000000000000000000000000000000000 | 5601   | SLOT   | 1     | 2003       | 1             | 0,000      | 0,000   | 0,000  | 0,000         | 0.000   | 0.000  | 0.000  | F   |
|          | FORMULA          | Formel definieren                                                                                                    | 800       | 0000000000000000068                     | 3000   | 0001   | DL    | 1998       | 9             | 0.000      | 0.000   | 0.000  | 0.000         | 0.000   | 0.000  | 0.000  | F   |
|          | CHOOSE LF        | Felder für Ausgabeliste auswählen                                                                                                    | 500       | 0000000000000000068                     | SG01   | SL01   | DL    | 2003       | 1             | 0.000      | 0.000   | 0.000  | 0.000         | 0.000   | 0.000  | 0.000  |     |
|          | FIX_FFS          | Formelfelder fixieren                                                                                                    | 800       | 00000000000000521                       | 7500   | 0001   |       | 2001       | 1             | 10.000,000 | 0,000   | 0,000  | 0,000         | 0,000   | 0,000  | 0,000  |     |
|          | CHOOSE_LF        | Felder für Ausgabeliste auswählen                                                                                                    | 800       | 0000000000000578                        | 1200   | 0001   | DL    | 2002       | 5             | 500,000    | 0,000   | 0,000  | 0,000         | 0,000   | 0,000  | 0,000  | 1   |
|          | SORT             | Liste sortieren                                                                                                    | 800       | 00000000000000637                       | SG01   | SL01   | L     | 2003       | 1             | 0,000      | 0,000   | 0,000  | 0,000         | 0,000   | 0,000  | 0,000  |     |
|          | ADU_SUMS         | Spaten mit (Zwischen)Summen einru<br>Feider für Ausnabeiste auswählen                                                                                                    | 800       | 00000000000000638                       | SG01   | SL01   | L     | 2003       | 1             | 0,000      | 0,000   | 0,000  | 0,000         | 0,000   | 0,000  | 0,000  |     |
|          | SORT             | Liste sortieren                                                                                                    | 800       | 0000000000000640                        | SG01   | SL01   | L     | 2003       | 1             | 0,000      | 0,000   | 0,000  | 0,000         | 0,000   | 0,000  | 0,000  |     |
| •        | HIDE ADJ         | Benachbarte Duplkate ausbienden                                                                                                    | 800       | 00000000000000641                       | 5G01   | SL01   | L     | 2003       | 1             | 0,000      | 0,000   | 0,000  | 0,000         | 0,000   | 0,000  | 0,000  |     |
|          | CHOOSE_LF        | Felder für Ausgabelste auswählen                                                                                                    | 800       | 00000000000000642                       | SG01   | SL01   | L     | 2003       | 1             | 0,000      | 0,000   | 0,000  | 0,000         | 0,000   | 0,000  | 0,000  |     |
|          | DISC_HIDE        | Ausgebiendete Sätze verwerfen                                                                                                    | 800       | 00000000000000643                       | SG01   | SL01   | L     | 2003       | 1             | 0,000      | 0,000   | 0,000  | 0,000         | 0,000   | 0,000  | 0,000  |     |
|          | ADD_TEXTS        | Zusatztexte einfügen                                                                                                    | 800       | 00000000000000644                       | SG01   | SL01   | L     | 2003       | 1             | 0,000      | 0,000   | 0,000  | 0,000         | 0,000   | 0,000  | 0,000  |     |
|          | CHOUSE_LF        | Feider für Ausgabeiste auswanien                                                                                                    | 800       | 0000000000000645                        | SG01   | SL01   | L     | 2003       | 1             | 0,000      | 0,000   | 0,000  | 0,000         | 0,000   | 0,000  | 0,000  |     |
|          | SET ETLITER      | Elter - nassende Sätze behalten                                                                                                    | 800       | 0000000000000646                        | SG01   | SL01   | L     | 2003       | 1             | 0,000      | 0,000   | 0,000  | 0,000         | 0,000   | 0,000  | 0,000  |     |
|          | CHOOSE LF        | Felder für Ausgabelste auswählen                                                                                                    | 800       | 00000000000000647                       | SG01   | SL01   | L     | 2003       | 1             | 0,000      | 0,000   | 0,000  | 0,000         | 0,000   | 0,000  | 0,000  |     |
|          | SORT             | Liste sortieren                                                                                                    | 800       | 00000000000000648                       | 5G01   | SL01   | L     | 2003       | 1             | 0,000      | 0,000   | 0,000  | 0,000         | 0,000   | 0,000  | 0,000  | -   |
|          | Ende des Sc      | ripts                                                                                                    | 800       | 000000000000000000000000000000000000000 | 3000   | 0001   | D     | 2002       | 11            | 0,000      | 0,000   | 0,000  | 0,000         | 0,000   | 0,000  | 0,000  |     |
|          |                  | and the second second se | 800       | 00000000000000732                       | 3000   | 0001   | D     | 2003       | 2             | 0,000      | 0,000   | 0,000  | 0,000         | 0,000   | 0,000  | 0,000  | H   |
|          |                  |                                                                                                    | 1800      | IDEDUCTOR A RECORDER 257.               | 11200  |        | Lalla | 1 2003     |               |            | 10.000  | 0.000. | 10.000        | 1010000 | 10.000 | ALL A  |     |
|          |                  | ()                                                                                                    |           |                                         |        |        |       |            |               |            |         |        |               |         |        |        |     |
|          |                  |                                                                                                    |           |                                         |        |        |       |            |               |            |         |        |               |         |        | a      | 1   |

Es ist dadurch möglich, sich in den verschiedenen Operationen eines Scripts vor und zurück zu bewegen.

# Das Ende des Scripts Erreichen

Am Ende der Script-Operationen wäre die Situation wie folgt:

| Liste Zellen Bearbeiten | Extras Springen Einstellungen S   | zstem Hife |                  |                |       |                | SAP |
|-------------------------|-----------------------------------|------------|------------------|----------------|-------|----------------|-----|
| 2                       |                                   | 8008       |                  |                |       |                |     |
| SE16XXL - Inner         | -Join - 67 Ergebnis-Sä            | tze        |                  |                |       |                |     |
| Nachrte Operation       | Stap by Stap yacherap             |            |                  | R Rap 87 94    |       |                |     |
| s naciste operation   # | Step-by-step verassen Da I um L   |            |                  | p ben. up 🔊    |       |                |     |
| GISTEP_BY_STEP_BEI      | SPIEL_2                           | Tain       |                  |                |       |                |     |
| SELSCREEN               | Erste Selektionsmaske             | Join v     | on MARD(A) und   | MARA(B)        |       |                |     |
| SELECT                  | PARD - Erste Selektion            | A~WERK     | S V~WERKS_TXT    | V~STOCK_SUM    | B~MEI | NS V~MEINS_TXT |     |
| SELECT                  | MARA - Inner-Join                 | 1000       | Werk Hamburg     | 10.376,600     | KG    | Klogramm       |     |
| CHOOSE LF               | Felder für Ausgabelste auswählen  |            | Werk Hamburg     | 20.000         | M3    | Kubikmeter     |     |
| FORMULA                 | Formel definieren                 |            | Werk Hamburg     | 7.050          | L     | Liter          |     |
| CHOOSE_LF               | Felder für Ausgabeliste auswählen |            | Werk Hamburg     | 870            | M     | Meter          |     |
| FIX_FFS                 | Formelfelder fixieren             |            | Werk Hamburg     | 21.890,64      | M2    | Quadratmeter   |     |
| CHOOSE_LF               | Felder für Ausgabeliste auswählen |            | Werk Hamburg     | 3.752.192      | ST    | Stück          |     |
| SORT                    | Liste sortieren                   | 1100       | Berlin           | 2.636.240      | KAR   | Karton         |     |
| ADU_SUMS                | Spaten mit (Zwischen/Summen enru  |            | Berlin           | 22.460.727,235 | KG    | Kilogramm      |     |
| D SORT                  | Liste sortieren                   |            | Berlin           | 30.425,501     | L     | Liter          |     |
| P HIDE ADT              | Benachbarte Dunikate ausbienden   |            | Berlin           | 342.787        | ST    | Stück          |     |
| CHOOSE LF               | Felder für Ausgabeliste auswählen | 1200       | Dresden          | 140            | L     | Liter          |     |
| DISC_HIDE               | Ausgeblendete Sätze verwerfen     |            | Dresden          | 6.000          | M     | Meter          |     |
| ADD_TEXTS               | Zusatztexte einfügen              |            | Dresden          | 45.740.986.765 | ST    | Stück          |     |
| CHOOSE_LF               | Felder für Ausgabeiste auswählen  | 1400       | Stuttgart        | 100            | ST    |                |     |
| SORT                    | Liste sortieren                   | 2000       | Heathrow / Hayes | 1.782          | ST    |                |     |
| SET_FILTER              | Filter - passende Sätze behalten  | 2200       | Paris            | 100            | ST    |                |     |
| D SORT                  | Liste auswahlen                   | 2300       | Barcelona        | 200,00         | M2    | Quadratmeter   |     |
| Endo dos Se             | Liste se deren                    |            | Barcelona        | 2.700          | ST    | Stück          |     |
| - Lilde des Ju          |                                   | 3000       | New York         | 200,000        | GAL   |                |     |
|                         |                                   |            | New York         | 10             | CSE   | Case           |     |
| NCM .                   |                                   |            | New York         | 9.999          | EH    | Einheit        |     |

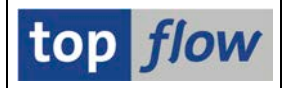

Ein weiterer Klick auf Phächste Operation und die finale Ergebnisliste erscheint:

| C<br>I | Liste Zeilen | Bearbeiten Extras Springe     | n Einstellungen | System  | Hilfe          |                  | SAP  |
|--------|--------------|-------------------------------|-----------------|---------|----------------|------------------|------|
| Ø      |              | E 4 📙 🚱                       | o 😧 🗅 🕅 🕊       | ) i 🎦 🖺 | _<br>🔊 🎗   🕱 🖉 | I 🕲 🖪            |      |
| 5      | F16XXI       | - Inner-Join - 67             | Fraebnis-S      | ätze    |                |                  |      |
|        |              |                               |                 |         |                |                  |      |
| 8      |              |                               | S Ben.          | 1 TO 1  | ∰ ‡ ‡≯ Inner   | 과 Outer 과 Full 및 |      |
|        |              |                               |                 |         |                |                  |      |
|        | Join vo      | n MARD(A) und M/              | ARA(B)          |         |                |                  |      |
| B      | A~WERKS      | V~WERKS_TXT                   | V~STOCK_SUM     | B~MEINS | V~MEINS_TXT    |                  |      |
|        | 1000         | Werk Hamburg                  | 10.376,600      | KG      | Kilogramm      |                  |      |
|        |              | Werk Hamburg                  | 20.000          | M3      | Kubikmeter     |                  |      |
|        |              | Werk Hamburg                  | 7.050           | L       | Liter          |                  |      |
|        |              | Werk Hamburg                  | 870             | М       | Meter          |                  |      |
|        |              | Werk Hamburg                  | 21.890,64       | M2      | Quadratmeter   |                  |      |
|        |              | Werk Hamburg                  | 3.752.192       | ST      | Stück          |                  |      |
|        | 1100         | Berlin                        | 2.636.240       | KAR     | Karton         |                  |      |
|        |              | Berlin                        | 22.460.727,235  | KG      | Kilogramm      |                  |      |
|        |              | Berlin                        | 30.425,501      | L       | Liter          |                  |      |
|        |              | Berlin                        | 342.787         | ST      | Stück          |                  |      |
|        | 1200         | Dresden                       | 140             | L       | Liter          |                  |      |
|        |              | Dresden                       | 6.000           | м       | Meter          |                  |      |
|        |              | Dresden                       | 45.740.986.765  | ST      | Stück          |                  |      |
|        | 1400         | Stuttgart                     | 100             | ST      | 1              |                  |      |
|        | 2000         | Heathrow / Hayes              | 1.782           | ST      | ]              |                  |      |
|        | 2200         | Paris                         | 100             | ST      | -              |                  |      |
|        | 2300         | Barcelona                     | 200,00          | M2      | Quadratmeter   |                  |      |
|        |              | Barcelona                     | 2.700           | ST      | Stück          |                  |      |
|        | 3000         | New York                      | 200,000         | GAL     |                |                  |      |
|        |              | New York                      | 10              | CSE     | Case           |                  |      |
|        |              | New York                      | 9.999           | EH      | Einheit        |                  |      |
|        |              |                               |                 |         |                |                  |      |
|        | Step-by-Ste  | ep: Ende des Scripts erreicht |                 |         |                |                  | 4 // |

Beachten Sie, dass nun alle "normalen" Funktionen auf der Anwendungsleiste verfügbar sind.

Mithilfe der Zurück-Taste (<sup>Ch</sup>) kehrt man von hier zum Step-by-Step-Modus zurück:

| 문<br>Liste Zellen Bearbeiten Extras Springen Einstellungen S | tem Hitte                                                         | SAP                       |
|--------------------------------------------------------------|-------------------------------------------------------------------|---------------------------|
| 🛛 🖉 🔜 🖓 🔛 🖓 🔛 🖓 🖓                                            |                                                                   |                           |
| SE16XXL - Tabelle MARD - 2000 Einträ                         | e selektiert                                                      |                           |
| 😵 Nächste Operation 🛛 🛣 Step-by-Step verlassen 🔯 🗐 🗐         | 🔺 😴 💹 🖽 🐨 📅 🕼 🕼 🌾 🌾 Ben. 🛛 %                                      |                           |
| STEP_BY_STEP_BEISPIEL_2                                      |                                                                   |                           |
| <ul> <li>SELSCREEN Erste Selektionsmaske</li> </ul>          | Tabelle MARD - Lagerortdaten zum Material                         |                           |
| SELECT MARD - Erste Selektion                                | MANDT MATNR WERKS LGORT PSTAT LVORM LFGJA LFMON SPERR LABST UMLME | INSME EINME SPEME RETME   |
| SELECT MARA - Inner-Join                                     | 800 00000000000000058 SG01 SL01 L 2003 1 0,000 0,000 0            | 0,000 0,000 0,000 • 000,0 |
| CHOOSE LF Felder für Ausgabeliste auswählen                  | 800 0000000000000000000000000000000000                            | 0,000 0,000 0,000 💌       |
| FORMULA Formel definieren                                    | 800 0000000000000008 3000 0001 DL 1998 9 0,000 0,000 0            | 0,000 0,000 0,000 0,000   |
| CHOOSE_LF Felder für Ausgabeliste auswählen                  | 800 0000000000000008 SG01 SL01 DL 2003 1 0,000 0,000 0            | 0,000 0,000 0,000 0,000   |
| FIX_FFS Formelfelder fixieren                                | 800 0000000000000000000000000000000000                            | 0,000 0,000 0,000 0,000   |
| CHOOSE_LF Felder für Ausgabeliste auswählen                  | 800 0000000000000578 1200 0001 DL 2002 5 500,000 0,000 0          | 0,000 0,000 0,000 0,000   |
| ADD SUMS Spatten mit (Zwischen)Summen einf                   | 800 00000000000000637 SG01 SL01 L 2003 1 0,000 0,000 0            | 0,000 0,000 0,000 0,000   |
| CHOOSE LE Eelder für Ausgabeliste auswählen                  | 800 00000000000000638 SG01 SL01 L 2003 1 0,000 0,000 0            | 0,000 0,000 0,000 0,000   |
| SORT Liste sortieren                                         | 800 00000000000000640 SG01 SL01 L 2003 1 0,000 0,000 0            | 0,000 0,000 0,000 0,000   |
| HIDE_ADJ Benachbarte Duplikate ausblenden                    | 800 0000000000000000041 SG01 SL01 L 2003 1 0,000 0,000 0          | ),000 0,000 0,000 0,000   |
| CHOOSE_LF Felder für Ausgabeliste auswählen                  | 800 00000000000000642 SG01 SL01 L 2003 1 0,000 0,000              | ),000 0,000 0,000 0,000   |
| DISC_HIDE Ausgeblendete Sätze verwerfen                      | 800 0000000000000643 SG01 SL01 L 2003 1 0,000 0,000 0             | 0,000 0,000 0,000 0,000   |
| ADD_TEXTS Zusatztexte einfügen                               | 800 0000000000000644 SG01 SL01 L 2003 1 0,000 0,000 0             | 0,000 0,000 0,000 0,000   |
| CHOUSE_LF Felder für Ausgabeliste auswahlen                  | 800 0000000000000645 SG01 SL01 L 2003 1 0,000 0,000 0             | 0,000 0,000 0,000 0,000   |
| SET_ETLTERElter - passende Sätze behalten                    | 800 0000000000000646 SG01 SL01 L 2003 1 0,000 0,000 0             | 0,000 0,000 0,000 0,000   |
| CHOOSE LE Felder für Ausgabeliste auswählen                  | 800 00000000000000647 SG01 SL01 L 2003 1 0,000 0,000 0            | 0,000 0,000 0,000 0,000   |
| SORT Liste sortieren                                         | 800 0000000000000648 SG01 SL01 L 2003 1 0,000 0,000 0             | 0,000 0,000 0,000 0,000   |
| Ende des Scripts                                             | 800 0000000000000000000000000000000000                            | ),000 0,000 0,000 0,000 L |
|                                                              | 800 00000000000/32 3000 0001 D 2003 2 0,000 0,000 0               | J,000 0,000 0,000 0,000 A |
|                                                              | 1800 10000000000000737 11200 10001 11 X 2003 21 0.000 0.000 1     |                           |
|                                                              |                                                                   |                           |
|                                                              |                                                                   | ↓ //i.                    |
|                                                              |                                                                   |                           |

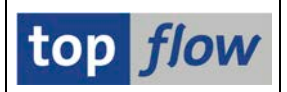

# Den Step-by-Step-Modus vorzeitig Verlassen

Es ist nicht zwingend, sämtliche Operationen des Scripts im Step-by-Step-Modus auszuführen. Mithilfe der Schaltfläche **Step-by-Step verlassen** kann der Anwender jederzeit diesen Modus beenden und die Sitzung so fortsetzen, als wären die verschiedenen Operationen normal durchgeführt worden.

Das Programm reagiert mit folgendem Popup-Fenster:

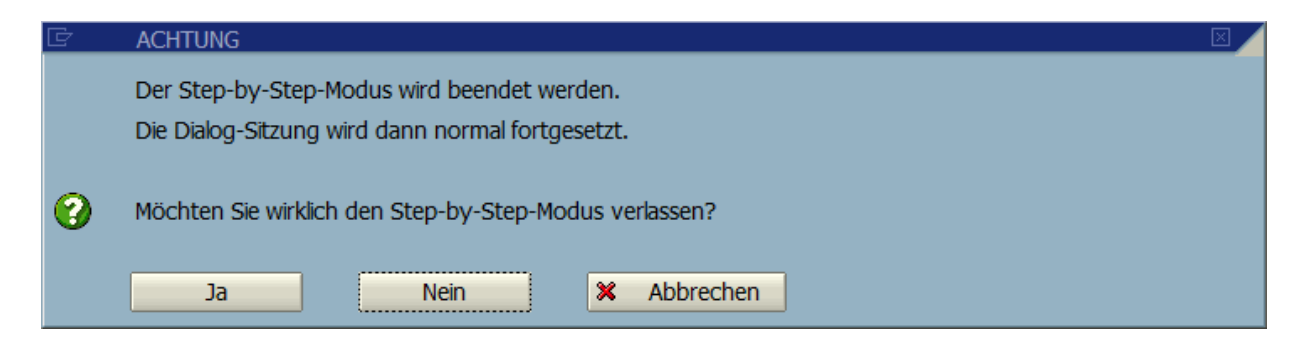

Eine positive Antwort ergibt folgende Situation:

| Liste Zelen Bearbeiten Extras Springen Einstelungen System Hilfe |                                           |                        |               |                  |        |         |         |           |       |           |         |       |       |      |      |      | <sup>∞</sup> S∕ | P     | 0     |      |      |     |           |
|------------------------------------------------------------------|-------------------------------------------|------------------------|---------------|------------------|--------|---------|---------|-----------|-------|-----------|---------|-------|-------|------|------|------|-----------------|-------|-------|------|------|-----|-----------|
| ø                                                                |                                           |                        | e c           | 1 <b>(2) (2)</b> | 8      | (B) (E) | 1 10 10 | 81 6      | × 2   | (g) 🖪     |         |       |       |      |      |      |                 |       |       |      |      |     |           |
| S                                                                | E16,                                      | XXL - Tabelle M/       | 4 <i>RD</i> - | - 2000           | ) Eint | träge   | e sele  | ektie     | rt    |           |         |       |       |      |      |      |                 |       |       |      |      |     |           |
| 5                                                                |                                           |                        |               | **   🐨           | Ren    | %       |         | to Inner  |       | Outer 地 F | -ul 1 🕅 | 5     |       |      |      |      |                 |       |       |      |      |     |           |
| -                                                                |                                           |                        |               |                  | e ben  |         |         | a. Tunici | 54.   |           |         | 1     |       |      |      |      |                 |       |       |      |      |     | _         |
|                                                                  | Tabelle MARD - Lagerortdaten zum Material |                        |               |                  |        |         |         |           |       |           |         |       |       |      |      |      |                 |       |       |      |      |     |           |
| B                                                                | MAN                                       | MATNR                  | WERKS         | GLGORT           | PSTAT  | LVOR    | LFGJA   | LFM       | SPERR | LABST     | UMLME   | INSME | EINME | SPE  | RET. | VML  | VMUML           | VMINS | VMEIN | VMS  | VMR. | KZI | KZI       |
|                                                                  | 800                                       | 000000000000000058     | SG01          | SL01             | L      |         | 2003    | 1         |       | 0,000     | 0,000   | 0,00  | 0,00  | 0,00 | 0,00 | 0,00 | 0,000           | 0,00  | 0,00  | 0,00 | 0,00 |     | $\square$ |
|                                                                  | 800                                       | 00000000000000059      | SG01          | SL01             | L      |         | 2003    | 1         |       | 0,000     | 0,000   | 0,00  | 0,00  | 0,00 | 0,00 | 0,00 | 0,000           | 0,00  | 0,00  | 0,00 | 0,00 |     |           |
|                                                                  | 800                                       | 000000000000000068     | 3000          | 0001             | DL     |         | 1998    | 9         |       | 0,000     | 0,000   | 0,00  | 0,00  | 0,00 | 0,00 | 0,00 | 0,000           | 0,00  | 0,00  | 0,00 | 0,00 |     |           |
|                                                                  | 800                                       | 000000000000000068     | SG01          | SL01             | DL     |         | 2003    | 1         |       | 0,000     | 0,000   | 0,00  | 0,00  | 0,00 | 0,00 | 0,00 | 0,000           | 0,00  | 0,00  | 0,00 | 0,00 |     |           |
|                                                                  | 800                                       | 00000000000000521      | 7500          | 0001             |        |         | 2001    | 1         |       | 10.000,00 | 0,000   | 0,00  | 0,00  | 0,00 | 0,00 | 0,00 | 0,000           | 0,00  | 0,00  | 0,00 | 0,00 |     |           |
|                                                                  | 800                                       | 00000000000000578      | 1200          | 0001             | DL     |         | 2002    | 5         |       | 500,000   | 0,000   | 0,00  | 0,00  | 0,00 | 0,00 | 0,00 | 0,000           | 0,00  | 0,00  | 0,00 | 0,00 |     |           |
|                                                                  | 800                                       | 00000000000000637      | SG01          | SL01             | L      |         | 2003    | 1         |       | 0,000     | 0,000   | 0,00  | 0,00  | 0,00 | 0,00 | 0,00 | 0,000           | 0,00  | 0,00  | 0,00 | 0,00 |     |           |
|                                                                  | 800                                       | 00000000000000638      | SG01          | SL01             | L      |         | 2003    | 1         |       | 0,000     | 0,000   | 0,00  | 0,00  | 0,00 | 0,00 | 0,00 | 0,000           | 0,00  | 0,00  | 0,00 | 0,00 |     |           |
|                                                                  | 800                                       | 00000000000000640      | SG01          | SL01             | L      |         | 2003    | 1         |       | 0,000     | 0,000   | 0,00  | 0,00  | 0,00 | 0,00 | 0,00 | 0,000           | 0,00  | 0,00  | 0,00 | 0,00 |     |           |
|                                                                  | 800                                       | 00000000000000641      | SG01          | SL01             | L      |         | 2003    | 1         |       | 0,000     | 0,000   | 0,00  | 0,00  | 0,00 | 0,00 | 0,00 | 0,000           | 0,00  | 0,00  | 0,00 | 0,00 |     |           |
|                                                                  | 800                                       | 00000000000000642      | SG01          | SL01             | L      |         | 2003    | 1         |       | 0,000     | 0,000   | 0,00  | 0,00  | 0,00 | 0,00 | 0,00 | 0,000           | 0,00  | 0,00  | 0,00 | 0,00 |     |           |
|                                                                  | 800                                       | 00000000000000643      | SG01          | SL01             | L      |         | 2003    | 1         |       | 0,000     | 0,000   | 0,00  | 0,00  | 0,00 | 0,00 | 0,00 | 0,000           | 0,00  | 0,00  | 0,00 | 0,00 |     |           |
| _                                                                | 800                                       | 00000000000000644      | SG01          | SL01             | L      |         | 2003    | 1         |       | 0,000     | 0,000   | 0,00  | 0,00  | 0,00 | 0,00 | 0,00 | 0,000           | 0,00  | 0,00  | 0,00 | 0,00 |     |           |
|                                                                  | 800                                       | 00000000000000645      | SG01          | SL01             | L      |         | 2003    | 1         |       | 0,000     | 0,000   | 0,00  | 0,00  | 0,00 | 0,00 | 0,00 | 0,000           | 0,00  | 0,00  | 0,00 | 0,00 |     |           |
| _                                                                | 800                                       | 00000000000000646      | SG01          | SL01             | L      |         | 2003    | 1         |       | 0,000     | 0,000   | 0,00  | 0,00  | 0,00 | 0,00 | 0,00 | 0,000           | 0,00  | 0,00  | 0,00 | 0,00 |     | _         |
| _                                                                | 800                                       | 00000000000000647      | SG01          | SL01             | L      |         | 2003    | 1         |       | 0,000     | 0,000   | 0,00  | 0,00  | 0,00 | 0,00 | 0,00 | 0,000           | 0,00  | 0,00  | 0,00 | 0,00 |     | L         |
|                                                                  | 800                                       | 00000000000000648      | SG01          | SL01             | L      |         | 2003    | 1         |       | 0,000     | 0,000   | 0,00  | 0,00  | 0,00 | 0,00 | 0,00 | 0,000           | 0,00  | 0,00  | 0,00 | 0,00 |     | -         |
|                                                                  | 800                                       | 000000000000000697     | 3000          | 0001             | D      |         | 2002    | 11        |       | 0,000     | 0,000   | 0,00  | 0,00  | 0,00 | 0,00 | 0,00 | 0,000           | 0,00  | 0,00  | 0,00 | 0,00 |     |           |
|                                                                  | 800                                       | 000000000000000732     | 3000          | 0001             | D      |         | 2003    | 2         |       | 0,000     | 0,000   | 0,00  | 0,00  | 0,00 | 0,00 | 0,00 | 0,000           | 0,00  | 0,00  | 0,00 | 0,00 |     | -         |
|                                                                  | 800                                       | 10000000000000000737   | 1200          | 0001             |        | X       | 2003    | 2         |       | 0.000     | 0.000   | 0.00  | 0.00  | 0.00 | 0.00 | 0.00 | 0.000           | 0.00  | 0.00  | 0.00 | 0.00 |     |           |
|                                                                  | الكالك                                    |                        |               |                  |        |         |         |           |       |           |         |       |       |      |      |      |                 |       |       |      |      |     | ک ر       |
|                                                                  | Stop                                      | by Stop Modus boondat  |               |                  |        |         |         |           |       |           |         |       |       |      |      |      |                 |       |       | _    |      |     |           |
| 0                                                                | Step-i                                    | by-Step-moduls beendet |               | )                |        |         |         |           |       |           | _       | _     |       |      |      |      |                 |       |       |      |      |     |           |

**ANMERKUNG:** Nachdem der Step-by-Step-Modus vorzeitig verlassen wurde, ist es **nicht mehr möglich**, ihn wieder aufzunehmen – das gesamte Prozedere muss ab Beginn wiederholt werden, d.h. aus dem Script-Katalog oder über den passenden Transaktionscode.

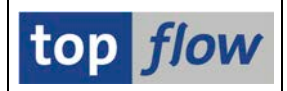

# Verwendung der Funktion "Sichern als Script"

Während der Step-by-Step-Verarbeitung ist es in jeder Zwischenliste möglich, die bis zur aktuellen Operation durchgeführte Arbeit zu sichern, indem von der Schaltfläche "Sichern als Script" (B) auf der Systemfunktionsleiste Gebrauch gemacht wird. Einzige Einschränkung ist, dass das Script das gerade bearbeitet wird, nicht überschrieben werden darf, da dies die Grundlage der Step-by-Step-Sitzung zerstören würde:

| 🖙 Als Script sichern |                                      |          |  |
|----------------------|--------------------------------------|----------|--|
|                      |                                      |          |  |
| Script-Name          | <pre>\$STEP_BY_STEP_BEISPIEL_2</pre> | 🗹 global |  |
| Beschreibung         | Beispiel-Script für Step-by-Step     |          |  |
| Ausführungs-Rolle(n) |                                      | <b>e</b> |  |
| Pflege-Rolle(n)      |                                      | <b>e</b> |  |
| Sichern X Abbrech    | nen                                  |          |  |

Die Betätigung von **Eschern** würde folgende Reaktion hervorrufen:

| 🔄 Feh | nler                                                                                 | $\mathbf{X}$ |
|-------|--------------------------------------------------------------------------------------|--------------|
| A     | Script '\$STEP_BY_STEP_BEISPIEL_2' wird gerade in<br>Step-by-Step-Modus ausgeführt ! |              |
|       | 3                                                                                    |              |

Obige Beschränkung wird aufgehoben, sobald die letzte Operation des Scripts ausgeführt wurde, bzw. wenn der Step-by-Step-Modus vorzeitig verlassen wird.

**ANMERKUNG**: Trotz der oben genannten Einschränkung ist es sicherlich eine gute Idee, eine Kopie des zu bearbeitenden Scripts zu erstellen, bevor man mit der Stepby-Step-Sitzung beginnt. Auf diese Weise ist es möglich das Script wiederherzustellen, sollten sich unerwartete Probleme ergeben.

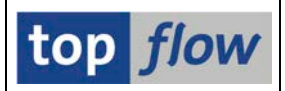

# Zusätzliche Operationen Hinzufügen

Wie bereits eingangs erwähnt, ist es im Step-by-Step-Modus möglich, zusätzliche Operationen zwischen den vom aktuellen Script vorgegebenen auszuführen. Der Anwender könnte z.B. die aktuelle Zwischenliste sortieren, benachbarte Duplikate ausblenden, einen Filter setzen, Textspalten hinzufügen usw. Diese Operationen werden berücksichtigt, wenn die durchgeführte Arbeit als Script gesichert wird. Solche Einfügungen können notwendig werden, wenn ein Logik-Problem erkannt wurde.

Auf der anderen Seite **ist es nicht möglich**, SELECT- oder UPLOAD-Operationen einzufügen, da sie die aktuelle Scriptlogik beeinträchtigen würden. Aus dem gleichen Grund ist es auch nicht erlaubt, die betroffenen Datenbanktabellen auszutauschen oder die Art der verwendeten Joins (Inner-/Outer-/etc.) zu ändern. In solchen Fällen sollte der Script-Editor verwendet werden.

# Mögliche Inkonsistenzen

Wenn der Benutzer im Step-by-Step-Modus von dem vom Script diktierten Kurs abweicht, entweder durch Änderung der Parameter bestimmter Operationen oder durch Einfügen zusätzlicher Operationen, können **inkonsistente Situationen** entstehen. Diese können entweder manuell korrigiert werden, oder im schlimmsten Fall verhindern sie, dass das Script bis zum Ende fortgesetzt werden kann. In solchen Fällen kann es notwendig werden, zur vorherigen Ebene zurückzukehren und dann erneut fortzufahren, ohne den gleichen Fehler zu wiederholen.

Es ist an dieser Stelle nicht möglich, alle möglichen Problemsituationen aufzuzählen. Ein kurzes Beispiel dürfte genügen, um dem interessierten Leser eine Vorstellung von solchen Missgeschicken zu vermitteln.

In unserem jetzigen Beispiel gibt es eine FORMULA-Operation, gefolgt von einer FIX\_FFS-Operation (Formelfelder fixieren). Nehmen wir nun an, der Anwender hat gerade die Formel definiert und nutzt sofort die Menüfunktion **Bearbeiten**  $\rightarrow$  **Formel**  $\rightarrow$  **Formel löschen**. Die Formel verschwindet, so dass die anschließende FIX\_FFS-Operation ohne Fundament bleibt. Wenn diese Operation ausgeführt werden soll, ist das Programm nicht glücklich:

|   |                                          | FORMULA   | Formel definieren                 |   | 00000000000000000008 | 3000 | 0001 | 0      | 0 | ST |  |  |
|---|------------------------------------------|-----------|-----------------------------------|---|----------------------|------|------|--------|---|----|--|--|
|   |                                          | CHOOSE_LF | Felder für Ausgabeliste auswählen | 1 | 000000000000000068   | SG01 | SL01 | 0      | 0 | ST |  |  |
|   |                                          | 🔿 FIX_FFS | Formelfelder fixieren             |   | 000000000000000521   | 7500 | 0001 | 10.000 | 0 | KG |  |  |
|   |                                          | CHOOSE_LF | Felder für Ausgabeliste auswählen |   | 00000000000000578    | 1200 | 0001 | 500    | 0 | ST |  |  |
|   |                                          |           | Liste sortieren                   |   | 00000000000000637    | SG01 | SL01 | 0      | 0 | ST |  |  |
|   |                                          | CHOOSE LE | Felder für Ausgabeliste auswählen |   | 000000000000000638   | SG01 | SL01 | 0      | 0 | ST |  |  |
| Г | • •                                      | choose_er |                                   |   | 000000000000000640   | SG01 | SL01 | 0      | 0 | ST |  |  |
| - | 100                                      |           |                                   |   |                      |      |      |        |   |    |  |  |
|   | 🔀 Es ist keine Formel definiert worden ! |           |                                   |   |                      |      |      |        |   |    |  |  |

Es liegt also in der Verantwortung des Anwenders, solche Situationen zu vermeiden. Copyright © 2019 – SY-TABIX GmbH

SE16XXL – Script Schritt für Schritt